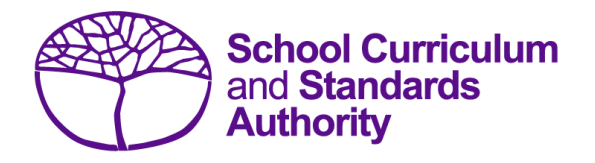

# Data Procedures Manual 2025

## Section 2:

# **Getting started and administration**

## Contents

- Logging on
- <u>A tour of SIRS</u>
- Managing your account
- Managing other user accounts
- Updating provider information
- Further help

Note: screenshots are for illustration purposes only and may show a date prior to 2025.

## 2.1 Logging on

1. Log in to SIRS at <u>https://sirs.scsa.wa.edu.au</u>. The following page will appear.

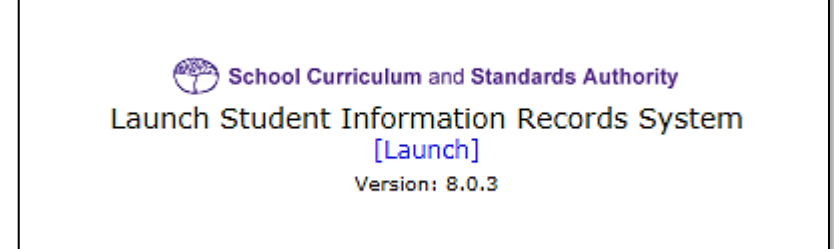

Tip: add this page to your favourites for quick access in the future.

2. Click on [Launch]. The Login page will appear (see screenshot below).

| Login                    |  |               |  |  |
|--------------------------|--|---------------|--|--|
| User Login ID:           |  | ₩ (eg. p1234) |  |  |
| Password:                |  | *             |  |  |
| Login Forgotten Password |  |               |  |  |

Enter your User Login ID. This consists of the letter p followed by your school code. If you are an administrator, your username will be p\*\*\*\* with no alpha character (letter) after the school code. An administrator has the authority to create user accounts but not another administrator account (see <u>Managing other user accounts</u> in this section).

If you are not an administrator, your **User Login ID** will end with an alpha character, e.g. p\*\*\*\*a.

- 4. Enter your **Password**. This should be a minimum of eight digits, with at least one capital letter, one lower case letter, one number and one non-alphanumeric character, e.g. !, \$, %.
- 5. Click on the Login button or press Enter on your keyboard.

Note: if you leave the User Login ID or Password fields blank, you will be unable to enter SIRS.

When you have successfully logged into SIRS, the home page will appear with the blue horizontal navigation bar at the top.

## 2.2 A tour of SIRS

The home page of the SIRS website has a number of elements:

- blue horizontal navigation bar at the top of the page (see screenshot below)
- important dates
- upload status.

| School Curriculum and Standards Authority |         |           |            |            |              |         |          |         |                |          |
|-------------------------------------------|---------|-----------|------------|------------|--------------|---------|----------|---------|----------------|----------|
| Courses Pr                                | oviders | Offerings | Enrolments | Moderation | Achievements | Uploads | Contacts | Reports | Administration | Security |
| Wolc                                      | omo T   |           |            |            |              |         |          |         |                |          |

## 2.2.1 Home page of the SIRS website

#### 2.2.1.1 Blue horizontal navigation bar

The blue horizontal navigation bar has a number of menu items, including:

- **Providers**, **Enrolments**, **Moderation**, **Achievements**: contain information about the different types of data reporting activities required by the Authority
- Uploads: allows data to be uploaded from a local computer into SIRS
- Reports: allows schools to generate a wide range of reports based on data uploaded into SIRS
- Administration: allows the user to search for suburb and postcode information
- Security: allows management of user accounts, e.g. passwords, email addresses, roles.

## 2.3 Managing your account

#### 2.3.1 Changing your password

- 1. In the blue horizontal navigation bar, hover over the **Security** tab (see screenshot below).
- 2. Click on My Details.

| Administration | Security   |
|----------------|------------|
|                | Roles      |
|                | Users      |
|                | My Details |

3. Click on the **Change Password** button. The **Change Password** fields will appear (see screenshot below).

| Change Password       |        |   |
|-----------------------|--------|---|
| Existing Password:    |        | * |
| New Password:         |        | ж |
| Confirm New Password: |        | ж |
| Change Password       | Cancel |   |

- 4. Enter your **Existing Password**.
- 5. Enter your New Password.
- 6. Confirm your **New Password**.
- 7. Click on the **Change Password** button.

#### 2.3.2 Changing the primary email address

To ensure you receive emails generated by SIRS, your email address must be correct. To change the primary email address in SIRS:

- 1. In the blue horizontal navigation bar, hover over the **Security** tab.
- 2. Click on My Details.
- 3. Update the email address.
- 4. Click on the Save My Details button at the bottom of the screen.

## 2.3.3 Changing the secondary email address

If you job share, or need a backup while you are on leave, you will need a second person to receive emails and alerts from SIRS. To change the secondary email address in SIRS:

- 1. In the blue horizontal navigation bar, hover over the **Security** tab.
- 2. Click on My Details.
- 3. Add the new email address in the **CC Email** field.
- 4. Click on the Save My Details button at the bottom of the screen.

## 2.4 Managing other user accounts

To administer other user accounts, you must have the **Manage Provider Member Login IDs** role enabled in your user account.

#### 2.4.1 Accessing other user accounts

- 1. In the blue horizontal navigation bar, hover over the **Security** tab.
- 2. Click on Users. The User Search fields will appear (see screenshot below).

| (2)               |               |   |
|-------------------|---------------|---|
| ser Search Criter | ia            |   |
| User Logon ID:    | Your login ID | × |
| Family Name :     |               |   |
| Given Name :      |               |   |
| User Type :       | Provider      |   |
| Role Name :       | X             |   |
| Provider Name :   |               |   |

- 3. Enter your User Logon ID, e.g. p1234.
- 4. In User Type, select Provider.
- Click on the Search tab. You will see a list of accounts held under your school's ID (see screenshot below). Some accounts in the Status column may display as Inactive along with Active accounts.

| curity: User Search |            |               |           |                              |               |
|---------------------|------------|---------------|-----------|------------------------------|---------------|
| Search Results      |            |               |           |                              |               |
| r Search Results    |            |               |           |                              |               |
| Family Name         | Given Name | User Logon ID | User Type | Provider Name                | <u>Status</u> |
| Galbraith           | Lynn       | p1234         | Provider  | Authority Senior High School | Active        |
|                     |            | p1234a        | Provider  | Authority Senior High School | Inactive      |
|                     |            | p1234b        | Provider  | Authority Senior High School | Inactive      |
| 3                   |            | p1234c        | Provider  | Authority Senior High School | Inactive      |
|                     |            | p1234d        | Provider  | Authority Senior High School | Inactive      |
|                     |            | p1234e        | Provider  | Authority Senior High School | Inactive      |
| 3                   |            | p1234f        | Provider  | Authority Senior High School | Inactive      |

## 2.4.2 Managing roles of other user accounts

There may be times users require additional/elevated access within SIRS. For example, only an administrator has access to the **Detailed written examination feedback (Maximising feedback)** reports; however, they can delegate this role to other staff.

Only an administrator can change the roles of other users' accounts. To carry out the following instructions, you must have the **Manage provider member login IDs** role enabled in your user account.

- 1. In the blue horizontal navigation bar, hover over the **Security** tab.
- 2. Click on Users.
- 3. Enter your User Logon ID, e.g. p1234.
- 4. In User Type, select Provider.
- 5. Click on the **Search** tab. You will see a list of accounts held under your school's ID (see screenshot below).

| ecurity: User Search |            |               |           |                              |               |
|----------------------|------------|---------------|-----------|------------------------------|---------------|
| Family Name          | Given Name | User Logon ID | User Type | Provider Name                | <u>Status</u> |
| Galbraith            | Lynn       | p1234         | Provider  | Authority Senior High School | Active        |
| 2                    |            | p1234a        | Provider  | Authority Senior High School | Inactive      |
| 3                    |            | p1234b        | Provider  | Authority Senior High School | Inactive      |
| 3                    |            | p1234c        | Provider  | Authority Senior High School | Inactive      |
|                      |            | p1234d        | Provider  | Authority Senior High School | inactive      |
| 2                    |            | p1234e        | Provider  | Authority Senior High School | inactive      |
|                      |            | p1234f        | Provider  | Authority Senior High School | Inactive      |

- 6. Click on the user account you want to add/change.
- 7. You will see a **Roles** tab (coloured green) to the right of the **User Details** tab (see screenshot below). Click on the **Roles** tab.

| Security: User Details |      |
|------------------------|------|
| er Details Roles       | <br> |
|                        | ×    |

You will see the roles assigned to each user and a description of the role (see screenshot below).

| ecurity: User Details      |                                                                                                    |  |  |  |  |
|----------------------------|----------------------------------------------------------------------------------------------------|--|--|--|--|
| r Details Roles            |                                                                                                    |  |  |  |  |
| User Details               |                                                                                                    |  |  |  |  |
| Smith, Joe                 |                                                                                                    |  |  |  |  |
| Provider                   |                                                                                                    |  |  |  |  |
| p1234                      |                                                                                                    |  |  |  |  |
|                            |                                                                                                    |  |  |  |  |
| Assigned To                |                                                                                                    |  |  |  |  |
| Role Name                  | Description                                                                                                    |  |  |  |  |
| cument For Provider        | Provider which can upload Audit document.                                                                                                    |  |  |  |  |
| d NAPLAN Result Users      | Allow the provider users to download NAPLAN results                                                                                                    |  |  |  |  |
| ument download             | EST document download                                                                                                    |  |  |  |  |
| Provider Members Logon IDs | Manage Provider Members Logon IDs                                                                                                    |  |  |  |  |
| 5 General for provider     | General role for provider                                                                                                    |  |  |  |  |
|                            | er Details<br>Smith, Joe<br>Provider<br>p1234<br>Assigned To<br>Role Name<br>cument For Provider<br>d NAPLAN Result Users<br>ument download<br>Provider Members Logon IDs<br>S General for provider |  |  |  |  |

You are now ready to add, remove or query roles (see instructions below).

#### 2.4.2.1 Assign a user role

1. Click on the Assign To Role button at the bottom of the page (see screenshot below).

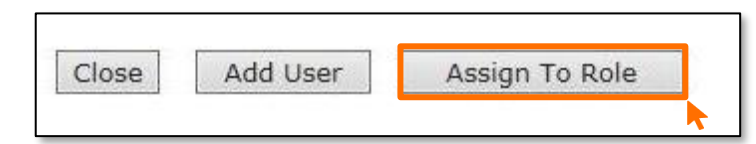

2. Click on the **document** icon to the left of the role you wish to assign. In the next screen, this role will be displayed in a list of roles with their descriptions (see screenshot below).

| Role Name                                            | Description                                                                                                    | Applicabl<br>User Ty |
|------------------------------------------------------|----------------------------------------------------------------------------------------------------|----------------------|
| Audit Document For Provider                          | Provider which can upload Audit document.                                                                                                    | Provi der            |
| Clerical                                             | Role assigned to users who can maintain Provider Details,<br>Student Details, set up School Offerings and Enrolments.                        | Provi der            |
| Download NAPLAN Result<br>Users                      | Allow the provider users to download NAPLAN results                                                                                          | Provi der            |
| EST document download                                | EST document download                                                                                                    | Provi der            |
| 🗇 Maintain Student Details                           | This role has been created to allow certain providers to maintain<br>their student details, enrolments, and results using the SIRS<br>system | Provi der            |
| Manage Provider Members<br>Logon IDs                 | Manage Provider Members Logon IDs                                                                                                    | Provi der            |
| Maximising Feedback -<br>Provider                    | Allows the provider to access the Maximising Feedback function.                                                                              | Provi der            |
| New SIRS General for provider                        | General role for provider                                                                                                    | Provi der            |
| Proposed Grade View -<br>Provider                    | This role allows a provider to view proposed grades                                                                                          | Provi der            |
| Provider Literacy and<br>Numeracy Test Administrator | User has unrestricted access to Literacy and Numeracy Test of the school                                                                     | Provi der            |

- 3. Click on the **Close** button. The new role is now assigned to the nominated user account.
- 4. Repeat the steps above to assign more than one role to a user.

#### 2.4.2.2 Query a user role

Click on the **document** icon with to open a detailed description of a role.

#### 2.4.2.3 Delete a user role

Click on the **delete** icon **s** to remove a user role.

#### 2.4.3 Create a new user account

The following instructions are to be used to create a new user account for any role other than administrator.

Note: it is best for any person who is new to the administrator role to overwrite the existing administrator account details by entering their name and email address.

To create a new user account for roles other than administrator:

- 1. In the blue horizontal navigation bar, hover over the **Security** tab.
- 2. Click on Users.

- 3. Enter your User Logon ID, e.g. p1234.
- 4. In User Type, select Provider.
- 5. Click on the Search tab. You will see a list of accounts held under your school's ID.

| ecurity: User Search utbl: Search Results User Search Results User Search Results |            |               |           |                              |          |
|-----------------------------------------------------------------------------------|------------|---------------|-----------|------------------------------|----------|
| Family Name                                                                       | Given Name | User Logon ID | User Type | Provider Name                | Status   |
| Galbraith                                                                         | Lynn       | p1234         | Provider  | Authority Senior High School | Active   |
| 3                                                                                 |            | p1234a        | Provider  | Authority Senior High School | Inactive |
|                                                                                   |            | p1234b        | Provider  | Authority Senior High School | Inactive |
| 7                                                                                 |            | p1234c        | Provider  | Authority Senior High School | Inactive |
| 1                                                                                 |            | p1234d        | Provider  | Authority Senior High School | Inactive |
| 3                                                                                 |            | p1234e        | Provider  | Authority Senior High School | Inactive |
|                                                                                   |            | p1234f        | Provider  | Authority Senior High School | Inactive |

6. Click on the **document** icon anext to the inactive account you wish to assign to the new user. The **User Details** screen will appear, prompting you to fill in the **User Details** fields (see screenshot below).

| Security: User De   | tails      |  |  |  |
|---------------------|------------|--|--|--|
| Iser Details Roles  |            |  |  |  |
| Existing Contact    |            |  |  |  |
| Existing Contact: X |            |  |  |  |
| Personal Details    |            |  |  |  |
| Title:              | ~          |  |  |  |
| Family Name:        | *          |  |  |  |
| Given Name:         | *          |  |  |  |
| Second Initial:     |            |  |  |  |
| Date Of Birth:      |            |  |  |  |
| Gender:             | ~          |  |  |  |
| User Details        |            |  |  |  |
| User Type:          | Provider   |  |  |  |
| User Logon ID:      | <b>*</b>   |  |  |  |
| Password:           |            |  |  |  |
| Confirm Password:   |            |  |  |  |
| User Status:        | Inactive V |  |  |  |

- You must fill in the fields that are tagged with red asterisks (\*).
   It is recommended that you enter an email address to ensure the staff member receives verification and file processing upload messages. You may also wish to enter other details.
- 8. The User Type should always remain as Provider unless specified otherwise.
- 9. Type in a new **Password**.
- 10. In the **User Status** field, change the account from **Inactive** to **Active**. This can be changed back to **Inactive** once the staff member leaves or no longer requires access.
- 11. Tick the **Password Change Required** check box to ensure the user changes the password the first time they log in.
- 12. Once all fields are populated, click on the **Save** button.

The new user account has now been created and is active.

For any problems logging in, contact <u>sirshelp@scsa.wa.edu.au</u>.

## 2.5 Updating provider information

Details about your school or registered training organisation (RTO) are located under the **Providers** tab, in the blue horizontal navigation bar (see screenshot to the right) under **Provider Details**. This information needs to be updated by schools in SIRS. The school user with the p\*\*\*\* login to SIRS (no alpha character) has access to update some of this information.

Providers Enrolments Provider Details Request Student Numbers

The range of information to be updated includes:

- estimated number of teachers
- estimated number of students for Years K–12. This information is required to be added/updated at the commencement of each year
- whether VET is offered at the school
- member (staff) details and role held.

Note:

- schools cannot access and update the **General Provider Details** at the top of the page, including **Provider Name, Year** and **Provider Code**
- there is no requirement for schools to provide an ABN.

To access your organisation's details in the **Provider Details** section:

- 1. In the blue horizontal navigation bar, hover over the **Providers** tab.
- 2. Click on Provider Details. The Provider Search fields will appear (see screenshot below).

|    | Providers: Provider Search |                                                    |  |  |
|----|----------------------------|----------------------------------------------------|--|--|
| Se | earch Search Resu          | ults                                               |  |  |
|    | Provider Search Cri        | teria                                              |  |  |
|    | Provider Type:             | RTO Provider      Provider      Non-Scope Provider |  |  |
|    | Provider Name:             |                                                    |  |  |
|    | Provider Code:             | 8890                                               |  |  |
|    | Year:                      | From: 2025 To: 2025                                |  |  |
|    | Publication Type:          | ~                                                  |  |  |

Your **Provider Code** will appear automatically, based on your login information.

3. Click on the **Search** button.

The provider details will appear.

Refer to the screenshot below for the full range of information available in the **Provider Details** tab. Use the scroll button on the right-hand side to view the whole page.

| Provider Details Publication Requirements | Provider Contact Details Provider Mem | bers                     |                       |                              |
|-------------------------------------------|---------------------------------------|--------------------------|-----------------------|------------------------------|
| General Provider Details                  | W.                                    |                          |                       |                              |
| Provider Name: School Curriculu           | m and Standards Authonity             | Notes:                   |                       |                              |
| News paper Namer SCSA                     |                                       |                          |                       | ~                            |
| Year: 2018                                |                                       |                          |                       |                              |
| Tear. 2010                                |                                       |                          |                       | ×                            |
| Provider Code: 01                         |                                       | k                        |                       |                              |
| Tax Details                               |                                       |                          |                       |                              |
| Australian Business Number:               |                                       |                          |                       |                              |
| GST Registered:                           |                                       |                          |                       |                              |
| RCTI Received:                            |                                       | This is not required     |                       |                              |
| Course Provider Details                   |                                       |                          |                       | n                            |
| Provider Level:                           | Secondary                             |                          |                       |                              |
| Provider System/Sector:                   | Independent                           |                          |                       |                              |
| Religion Code:                            | No Religion                           |                          |                       |                              |
| Location Of School:                       | Metro                                 | These fields some the    |                       |                              |
| Provider District:                        | North Metro Education Regional Offi   | These fields cannot be e | called by the school. |                              |
| Assessment Centre Indicator:              |                                       | Contact the Data S       | ervices team at       |                              |
| Lowest Year Level:                        | Kindergatten                          | dataservices@sc          | sa wa edu au          |                              |
| Highest Year Level:                       | Year 12                               | unitaser vices@sc        |                       |                              |
| Consensus Moderation Group:               | Metro West Coast                      | if changes are           | erequired             |                              |
| Alpha Sequence:                           | 0749                                  |                          |                       |                              |
| DET Classification:                       | NON-GOVT SCHOOLS                      |                          |                       |                              |
| Gender:                                   | gins                                  |                          |                       |                              |
| Socio-Educational Status:                 | Тор                                   |                          |                       |                              |
| Number Of Teachers:                       | 57                                    |                          |                       |                              |
| Number Of Kindy Students:                 | 23                                    | Enter the number of te   | achers at             |                              |
| Number Of Pre Primary Students:           | 34                                    |                          |                       |                              |
| Number Of Year 1 Students:                | 53                                    | your school this y       | ear                   |                              |
| Number Of Year 2 Students:                | 41                                    |                          |                       |                              |
| Number Of Year 3 Students:                | 65                                    |                          |                       |                              |
| Number Of Year 4 Students:                | 54                                    | Enter the number of s    | tudents               |                              |
| Number Of Year 5 Students:                | 87                                    | anticipated in each acce | lomic voor            |                              |
| Number Of Year 6 Students:                | 98                                    | anticipated in each acad | iemic year            |                              |
| Number Of Year 7 Students:                | 140                                   | at your school this      | year                  |                              |
| Number Of Year 8 Students:                | 124                                   |                          |                       |                              |
| Number Of Year 9 Students:                | 147                                   |                          |                       | Offering VET for Year 9:     |
| Number Of Year 10 Students:               | 141                                   |                          |                       | Offering VE 1 for Year 10:   |
| Number Of Year 11 Students:               | 144                                   |                          |                       | Offering VL1 for Year 11: 2  |
| Number Of Year 12 Students:               | Descents                              |                          |                       | Unering VET for tear 12: [2] |
| Other Student Management Database:        | alinginger.                           | Ad                       | vise which            |                              |
| Als Member:                               | 5                                     |                          | student               | <b>≜</b>                     |
| Allow AISWA Access:                       |                                       |                          | nagement              |                              |
| File Reference Number:                    | MN0027                                | ma                       | hagement              |                              |
| Alliance Provider:                        | Analysis II                           | dat                      | abase you             | Tick if you are              |
| Independent Public School:                |                                       | a                        | re using              | offering VET to              |
| Ability Base Learning Education (ABLE):   |                                       |                          |                       | any of those                 |
| Ignore Foundation Course Restriction:     |                                       |                          |                       | any of these                 |
| Bright Path School:                       |                                       |                          |                       | academic year                |
| NAPLAN Online School:                     |                                       |                          |                       | groups                       |
|                                           |                                       |                          |                       | Broups                       |

- 4. Schools need to provide the following information for your school each year:
  - number of teachers
  - anticipated number of students in each academic year group
  - whether you are offering VET to a specific year group by ticking the **Offering VET** check box
  - which student management database you are using when uploading data to SIRS.
- 5. Click on the **Save** button.

Section 2: Getting started and administration

## 2.5.1 Updating staff information

Schools are required to update information in SIRS regarding which staff hold the following positions at the school this year:

#### Schools (Kindergarten to Year 12)

- Principal
- Deputy Principal
- Endorsed programs contact
- Enrolments contact
- Externally set tasks contact
- COAT contact
- NAPLAN Year 3–5 contact
- NAPLAN Year 3–9 contact
- NAPLAN Year 7–9 contact
- M&S (Moderation and Standards) contact
- OLNA IT support contact
- OLNA Y9–10 contact
- OLNA Y10–12 contact
- Year 12 Physical Education Studies ATAR contact
- Student registration contact
- VET contact
- Endorsed program contact
- ATAR examination contact
- Brightpath administrator

To update staff details at your school and reassign roles:

1. Click on the **Provider Members** tab (see screenshot below).

# Providers: Provider Details Provider Details Publication Requirements Scope Of Deliverables Provider Contact Details Provider Members Members Course Teachers VET Credit Transfer UoC Teachers Endorsed Program Teachers Contact Details Provider Details Provider I 8890: Summertime School Year: 2023

The **Provider Members** details will appear (see screenshot below).

| Provider Members |                              |                |                                 |  |
|------------------|------------------------------|----------------|---------------------------------|--|
|                  | Role                         | Name           | Prefered Contact                |  |
| 1 🖉 😭 🍕          | Principal                    | Spam, Brian    | brian.spam@nenernener.com.au    |  |
| 1 1              | Deputy Principal             | Stinson, Kathy | kathy.stinson@nenernener.com.au |  |
| 1 😭 😭            | Enrolment Contact            | Dalbert, Greg  | greg.dalbert@nenernener.com.au  |  |
| 1 1 1            | Externally Set Tasks Contact | Gillet, Mary   | mary.gillet@nenernener.com.au   |  |
| 1 🔁 😭            | NAPLAN Y3-5 Contact          | Hopper, Mark   | mark.hopper@nenernener.com.au   |  |
| 1 1              | NAPLAN Y3-9 Contact          | Hopper, Mark   | mark.hopper@nenernener.com.au   |  |
| 1 😭 😭            | M&S Contact                  | Bobbins, Maria | maria.bobbins@nenernener.com.au |  |
| 1 1              | OLNA Y10-12 Contact          | Bobbins, Maria | maria.bobbins@nenernener.com.au |  |
| 1 🖓 😭            | Student Registration Contact | Stinson, Kathy | kathy.stinson@nenernener.com.au |  |
| 19 😭 🔮           | ATAR Exam Contact            | Dalbert, Greg  | greg.dalbert@nenernener.com.au  |  |

2. Click on the Edit Provider Member icon (see screenshot below).

|--|

#### Schools (Kindergarten to Year 6)

- Principal
- Deputy Principal
- NAPLAN Year 3–5 contact
- Student registration contact
- Brightpath administrator

The Provider Member Details section will appear (see screenshot below).

| Provider Member Details |              |   |  |  |
|-------------------------|--------------|---|--|--|
| Name:                   | Offer, Jenny | X |  |  |
| Role:                   | Principal V  |   |  |  |

3. Choose the new position from the **Role** drop-down list.

| ATAR Exam Contact                  | * |
|------------------------------------|---|
| Brightpath Administrator           |   |
| COAT Contact                       |   |
| Deputy Principal                   |   |
| Endorsed Program Contact           |   |
| Enrolment Contact                  |   |
| Externally Set Tasks Contact       |   |
| Head of Primary School             |   |
| M&S Contact                        |   |
| NAPLAN Y3-5 Contact                |   |
| NAPLAN Y3-9 Contact                |   |
| NAPLAN Y7-9 Contact                |   |
| OLNA IT Support Contact            |   |
| OLNA Y10-12 Contact                |   |
| OLNA Y9-10 Contact                 |   |
| Physical Education Studies Contact |   |
| Principal                          |   |
| Student Registration Contact       |   |
| VET Contact                        |   |
| Vice Principal                     | Ŧ |

#### 4. Click on the **Save** button.

If your school has a new Principal:

1. To remove your previous Principal's information, click on the **delete** icon next to **Principal** (see screenshot below).

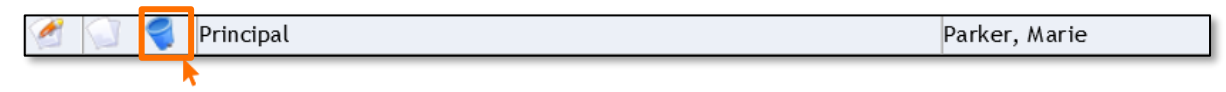

- 2. Click on the **OK** button.
- 3. To add your new Principal, click on the Add Provider Member button (see screenshot below).

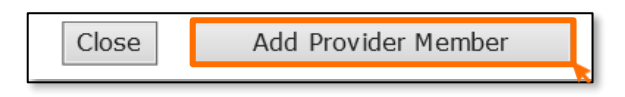

4. The **Contact Search** fields will appear. Enter the Principal's family name in the **Contact Family Name** field (see screenshot below).

|    | Contact Search          |                   |  |  |  |
|----|-------------------------|-------------------|--|--|--|
| Se | arch Search Results     |                   |  |  |  |
|    | Contact Search Criteria |                   |  |  |  |
|    | Contact Family Name:    | Parker            |  |  |  |
|    | Ind Previous Surname:   |                   |  |  |  |
|    | Contact Given Name:     |                   |  |  |  |
|    | Search Type:            | Individual Search |  |  |  |
|    | Role:                   | ×                 |  |  |  |
|    | Employee ID:            |                   |  |  |  |
|    | HRMIS ID:               |                   |  |  |  |

5. Select the correct person by clicking on the **document** icon next to their name (see screenshot below).

Note: if more than one person matches the full name, check the Teacher Registration Board of Western Australia (TRBWA) number is correct for the teacher at your school.

| Contacts: Contact Search                 |                            |          |       |             |             |  |
|------------------------------------------|----------------------------|----------|-------|-------------|-------------|--|
| Search                                   | Search Results             |          |       |             |             |  |
| Contac                                   | Contact Search Results     |          |       |             |             |  |
| Employee ID TRBWA Given Name Middle Name |                            |          |       | Middle Name | Family Name |  |
|                                          |                            | 32345678 | Marie | Susan       | Parker      |  |
|                                          | 32876543 Marie Anne Parker |          |       |             |             |  |
|                                          | •                          |          |       |             | · · · ·     |  |
|                                          |                            |          |       |             |             |  |

6. Select Principal from the Role drop-down list (see screenshot below).

| Provider Member Details |               |  |   |
|-------------------------|---------------|--|---|
| Name:                   | Parker, Marie |  | x |
| Role:                   | Principal V   |  |   |

7. Click on the **Save** button.

#### 2.5.2 Checking provider contact information

To update or check if the preferred contact email address is correct, click on the **Display Provider Member Contact Details** tab and then click on the **document** icon next to the preferred contact's name (see screenshot below).

| ATAR Exam Contact Tarrant, Kerry |
|----------------------------------|
|----------------------------------|

2. The **Contact Details** fields will appear. Ensure **Work** is selected as the **Preferred Location** and the **Preferred Method** of contact is **Email** from the drop-down lists (see screenshot below).

| Members Course Teachers VET Credit Transfer UoC Teachers | Endorsed Program Teachers Cont | act Details       |                 |
|----------------------------------------------------------|--------------------------------|-------------------|-----------------|
| Contact Details                                          |                                |                   |                 |
| Family Name:                                             | Tarrant                        | Employee ID:      | New Employee ID |
| Previous Sumame:                                         |                                |                   |                 |
| Given Name:                                              | Kerry                          | Date Of Birth:    |                 |
| Second Name:                                             |                                | Gender:           | Female          |
| Preferred Name:                                          |                                | HRMIS ID:         |                 |
| Title:                                                   | Ms                             | Status:           | Current         |
| Preferred Location:                                      | Work                           | Preferred Method: | Email           |

3. Check the email address in the Email field is correct (see screenshot below).

| Work Contact Details fo | or School Curriculum and Standards Au | Ithority |
|-------------------------|---------------------------------------|----------|
| Street Address:         | 303 Sevenoaks Street                  |          |
| Suburb:                 | CANNINGTON                            | X        |
| State/Postcode:         | WA                                    | 6107     |
| Country:                |                                       |          |
| Department:             |                                       |          |
| Postal Address:         | 303 Sevenoaks Street                  |          |
|                         |                                       |          |
| Suburb:                 | CANNINGTON                            | x        |
| State/Postcode:         | WA                                    | 6107     |
| Country:                |                                       |          |
| Phone:                  | 9273 6300                             |          |
| Facsimile:              | 9273 6301                             |          |
| Mobile:                 |                                       |          |
| Email:                  | kerry.tarrant@scsa.wa.edu.au          |          |
|                         |                                       |          |

Once all relevant positions have been updated, this will ensure the correct person receives emails and other correspondence from the Authority.

If you cannot find a teacher/contact person when you look up their details, contact <u>dataservices@scsa.wa.edu.au</u> to have the person added to SIRS. This will be the case with new teachers who have never been registered in SIRS.

#### 2.5.3 Maintaining your school's contact details

To update a provider address, phone number or email address, schools should click on the **Provider Contact Details** tab.

Schools may amend and update the information in this section and click on the **Save** button when finished.

| Providers: Provider Details                                  |                                                                                         |
|--------------------------------------------------------------|-----------------------------------------------------------------------------------------|
| Provider Details Pu                                          | ublication Requirements Scope Of Deliverables Provider Contact Details Provider Members |
| Provider Details                                             |                                                                                         |
| Provider : 8999: Sunny Field District High School Year: 2024 |                                                                                         |
| Provider Specific Contact Information                        |                                                                                         |
| Mail West Code:                                              |                                                                                         |
| Contact Details                                              |                                                                                         |
| Street Address:                                              | 13579 Even St                                                                           |
|                                                              |                                                                                         |
| Suburb:                                                      | BONNIE ROCK X                                                                           |
| State/Postcode:                                              | WA 6479                                                                                 |
| Country:                                                     | Australia                                                                               |
|                                                              | Postal Address Same as Street Address                                                   |
| Postal Address:                                              | 13579 Even St                                                                           |
|                                                              |                                                                                         |
| Suburb:                                                      | BONNIE ROCK x                                                                           |
| State/Postcode:                                              | WA 6479                                                                                 |

Section 2: Getting started and administration

## 2.6 Further help

For issues relating to the information contained in the *Data Procedures Manual 2025*, email the Data Services team at <u>dataservices@scsa.wa.edu.au</u>.